# *Micro-ordinateurs, informations, idées, trucs et astuces*

# Utiliser une clé 3G Bouygues

Auteur : François CHAUSSON Date : 21 septembre 2010 Référence : utiliser une cle 3G Bouygues.doc

# Préambule

Voici quelques informations utiles réunies ici initialement pour un usage personnel en espérant qu'elles puissent aider d'autres utilisateurs de micro-informatique.

Ces informations sont présentées sans démarche pédagogique ; si un niveau de détail était nécessaire sur un sujet particulier, ne pas hésiter à me demander.

# Ce document

Il fait partie de l'ensemble documentaire *Micro-ordinateurs, informations, idées, trucs et astuces* qui couvre ces sujets :

- 1. La micro-informatique, en 2 tomes
- 2. L'Internet, en 2 tomes

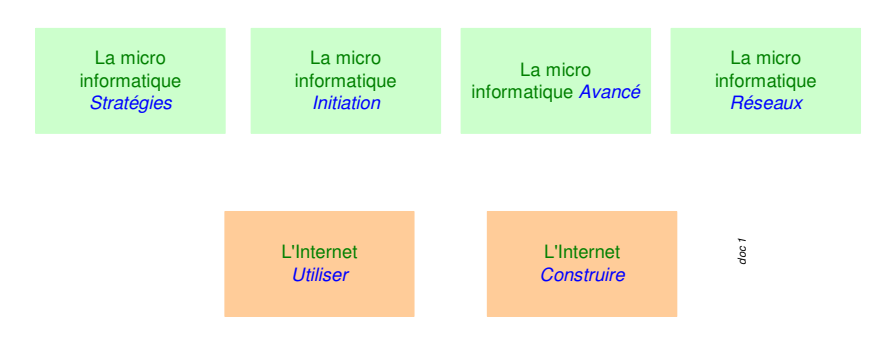

- 3. Des Trucs HTML et Javascript
- 4. Des notices d'utilisation de divers logiciels<sup>1</sup>

Tout commentaire à propos de ce document pourrait être adressé à : pcinfosmicro@francois.chausson.name

Ce document est régulièrement mis à jour sur : <u>http://fcfamille.free.fr/</u><sup>2</sup>

Ce document est protégé par un Copyright ; sa propriété n'est pas transmissible et son utilisation autre que la lecture simple doit être précédée d'un accord explicite de son auteur.

<sup>&</sup>lt;sup>1</sup> ZoneAlarm, AVG, ...

<sup>&</sup>lt;sup>2</sup> Site à accès contrôlé

#### Table des matières

| PREAMBULE<br>Ce document | <b>2</b><br>2 |
|--------------------------|---------------|
| UNE CLE 3G               | 4             |
| INSTALLATION             | 5             |
| Avant de commencer       | 5             |
| La procédure             | 5             |
| Le logiciel de la clé    | 5             |
| Obtenir son code secret  | 6             |
| UTILISATION              | 9             |
| La connexion             | 9             |
| L'Espace client          | 9             |
| ANNEXES                  | 12            |
| Forfaits                 | 12            |

# Une clé 3G

D'après Wikipedia :

En France, la 3,5G est disponible sous le nom de 3G+ depuis juin 2006 sur le réseau <u>SFR</u> et l'automne 2006 chez <u>Orange</u>.

# Installation

### Avant de commencer

Conserver en lieu sûr le code PUK de la carte SIM.

# La procédure

Il faut :

- Installer le logiciel de la clé
- Obtenir son code secret

#### Le logiciel de la clé

- Brancher la clé 3G
- Dans l'Explorateur, exécuter DataCard\_Setup.exe

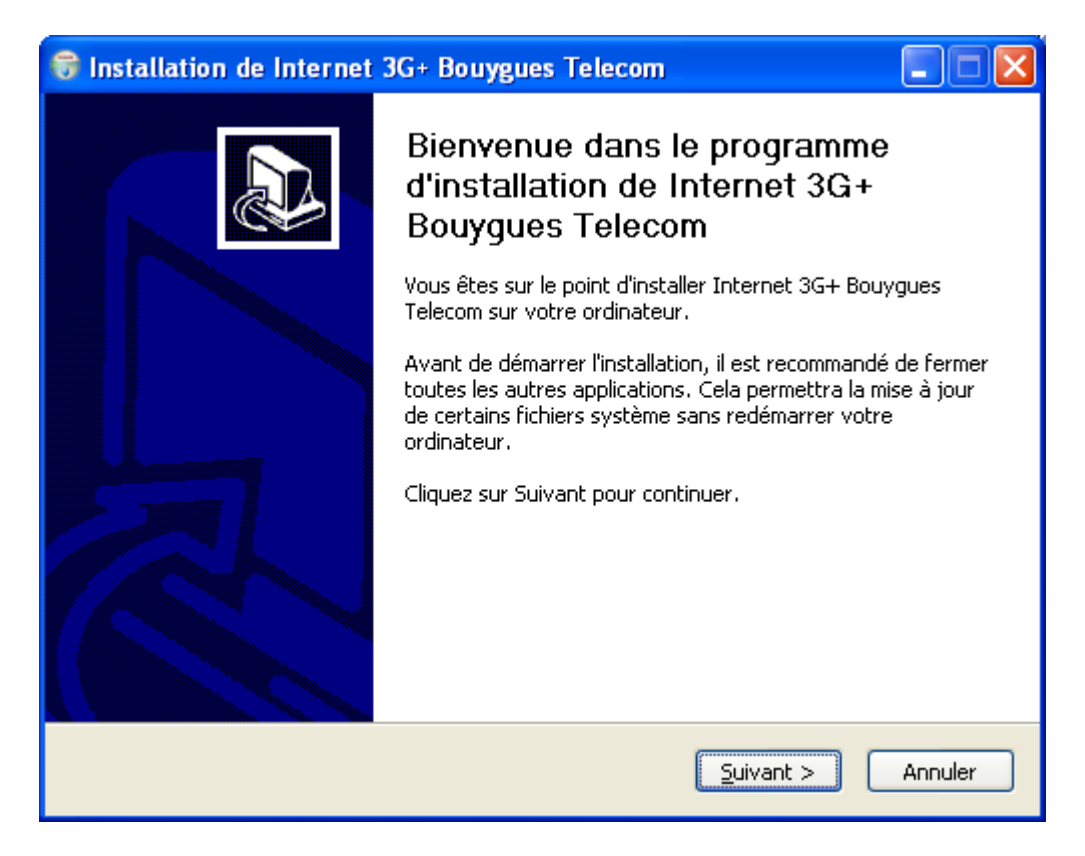

• Exécuter la procédure d'installation

Le logiciel de la clé est installé.

Son lancement est ensuite automatique :

| 穿 Internet 3G+ Bouygues Telecom 📃 🗖 🗙 |                                                                                |               |  |  |  |  |
|---------------------------------------|--------------------------------------------------------------------------------|---------------|--|--|--|--|
| Eichier Opération Outils              | Aide                                                                           |               |  |  |  |  |
| 📀 Connexion 🛄                         | Statistiques SMS 🔽 Carnet d'adresses Espace Client Bo                          | uygues ớ      |  |  |  |  |
| 🗀 Local                               |                                                                                |               |  |  |  |  |
| 🕰 Boite de réception                  | Nom/Numéro Contenu                                                             | date          |  |  |  |  |
| Messages envoyés                      | Bonjour votre nouveau code secret est : 0917, il restera valide 24 heures.     | 03/01/2010 17 |  |  |  |  |
| Brouilons                             | 614 Bonjour votre nouveau code secret est : 0917, il restera valide 24 heures. | 03/01/2010 17 |  |  |  |  |
| Messanes sunnrimés                    |                                                                                |               |  |  |  |  |
| Rapports                              |                                                                                |               |  |  |  |  |
| SIM/USIM Carte                        |                                                                                |               |  |  |  |  |
| 🙀 Boite de réception                  |                                                                                |               |  |  |  |  |
| 🕰 Messages envoyés                    |                                                                                | _             |  |  |  |  |
|                                       |                                                                                |               |  |  |  |  |
|                                       | Nom:<br>Numéro: 614                                                            | <u> </u>      |  |  |  |  |
|                                       | Contenu:                                                                       |               |  |  |  |  |
|                                       | date: 03/01/2010 17:16:13                                                      |               |  |  |  |  |
|                                       |                                                                                |               |  |  |  |  |
| Y EDGE Bouygues Telecom               |                                                                                |               |  |  |  |  |

• Le logiciel demande le code PIN :

| vérifier PIN                        |
|-------------------------------------|
| PIN actuel:<br>*****                |
| Nombre de tentative(s) restantes: 3 |
| OK Annuler                          |

• Saisir **0000** 

Le logiciel de la clé est actif.

#### **Obtenir son code secret**

Se connecter sur Bouygues Telecom Espace client :

https://www.espaceclient.bouyguestelecom.fr/ECF/jsf/submitLogin.jsf

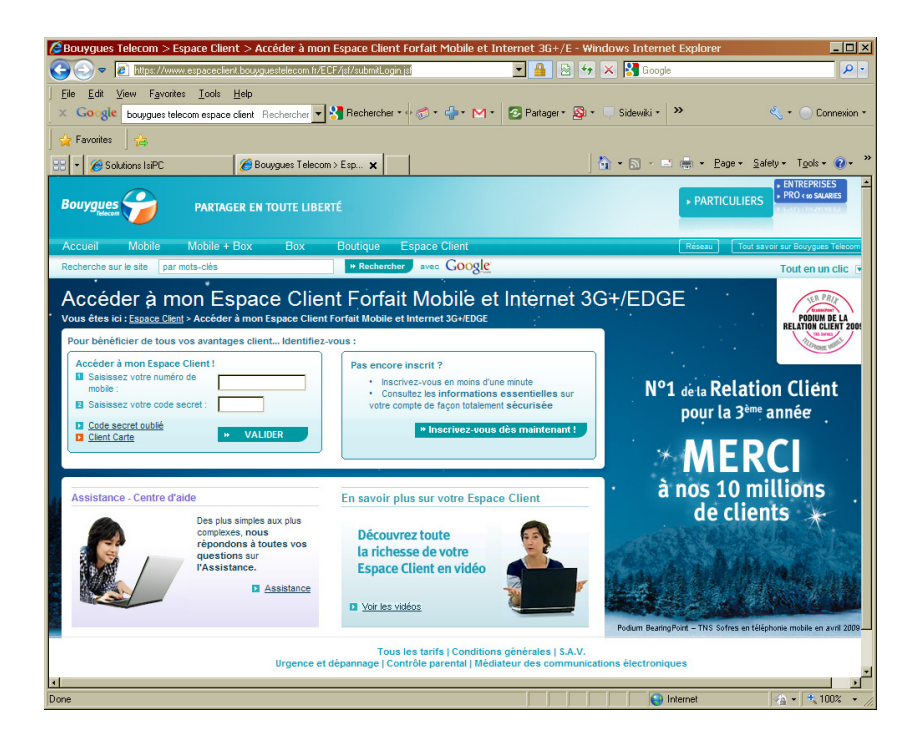

• Zone Pas encore inscrit, bouton Inscrivez vous ...

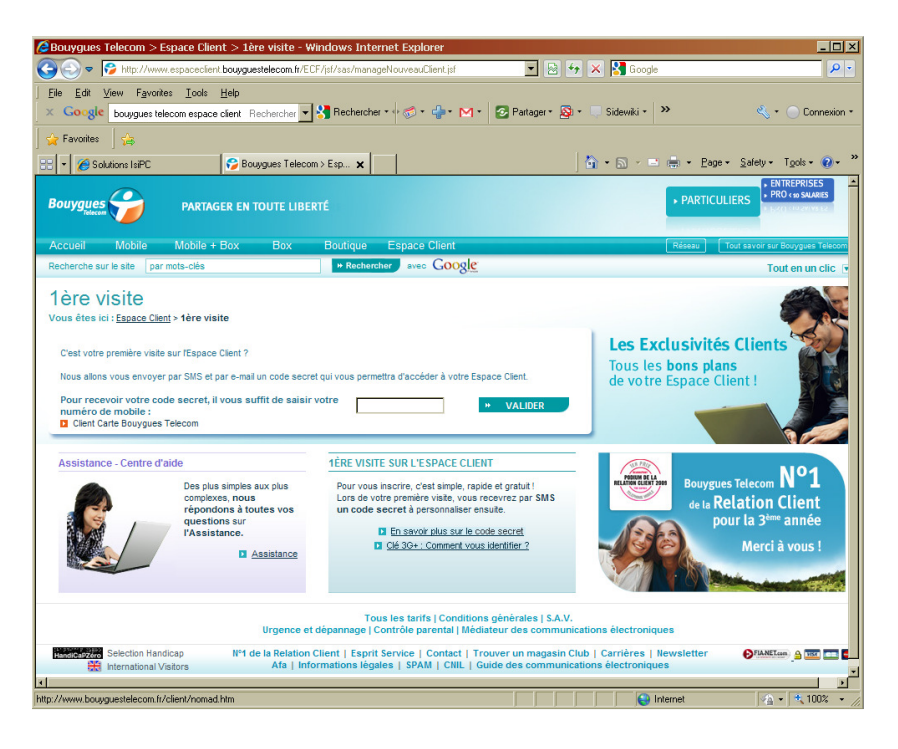

• Saisir le n° de téléphone de la carte SIM :

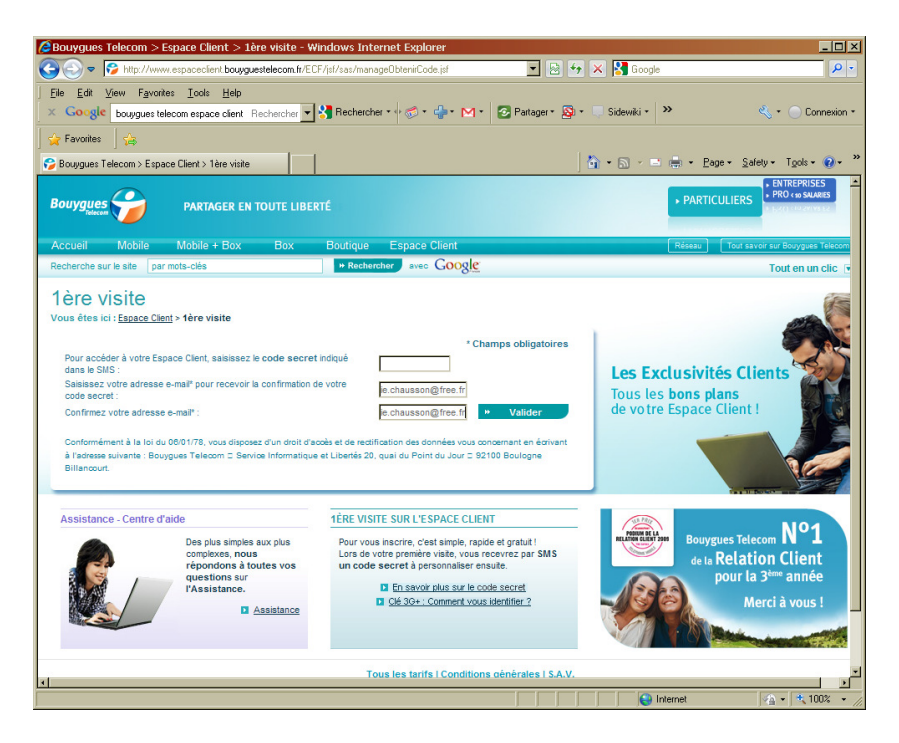

- Saisir
  - $\circ$  Le code secret à 4 chiffres reçu dans la *Boite de réception* du logiciel de la clé<sup>3</sup>
  - o l'adresse mail fournie lors de la signature du contrat

<sup>&</sup>lt;sup>3</sup> Voir le panneau ci dessous

| 🎐 Internet 3G+ Bouygues Telecom 📃 🗖 🗙 |                                                                                                    |               |  |  |  |
|---------------------------------------|----------------------------------------------------------------------------------------------------|---------------|--|--|--|
| Eichier Opération Outils              | Ajde                                                                                                    |               |  |  |  |
| 📀 Connexion 🛄                         | Statistiques 😒 SMS 🔽 Carnet d'adresses Espace Client Bo                                                 | uygues ớ      |  |  |  |
| 🗀 Local                               | z 🔒 z z z                                                                                               |               |  |  |  |
| 🕰 Boite de réception                  | Nom/Numéro Contenu                                                                                      | date          |  |  |  |
| Messages envoyés                      | Bonjour votre nouveau code secret est : 0917, il restera valide 24 heures.                              | 03/01/2010 17 |  |  |  |
| Brouillons                            | 614 Bonjour votre nouveau code secret est : 0917, il restera valide 24 heures.                          | 03/01/2010 17 |  |  |  |
| Mercaner cunnrimér                    |                                                                                                    |               |  |  |  |
| Rannorts                              |                                                                                                    |               |  |  |  |
| SIM/USIM Carte                        |                                                                                                    |               |  |  |  |
| 🙀 Boite de réception                  |                                                                                                    |               |  |  |  |
| 🕰 Messages envoyés                    |                                                                                                    |               |  |  |  |
|                                       |                                                                                                    |               |  |  |  |
|                                       | Nom:<br>Numéro: 614                                                                                     |               |  |  |  |
|                                       | Bonjour votre nouveau code secret est : 0917, il restera valide 24 heures.<br>date: 03/01/2010 17:16:13 |               |  |  |  |
|                                       |                                                                                                    |               |  |  |  |
| * EDGE Bouygues Telecom               | -                                                                                                    |               |  |  |  |

• Le code secret est arrivé par SMS dans la boite de réception du logiciel 3G

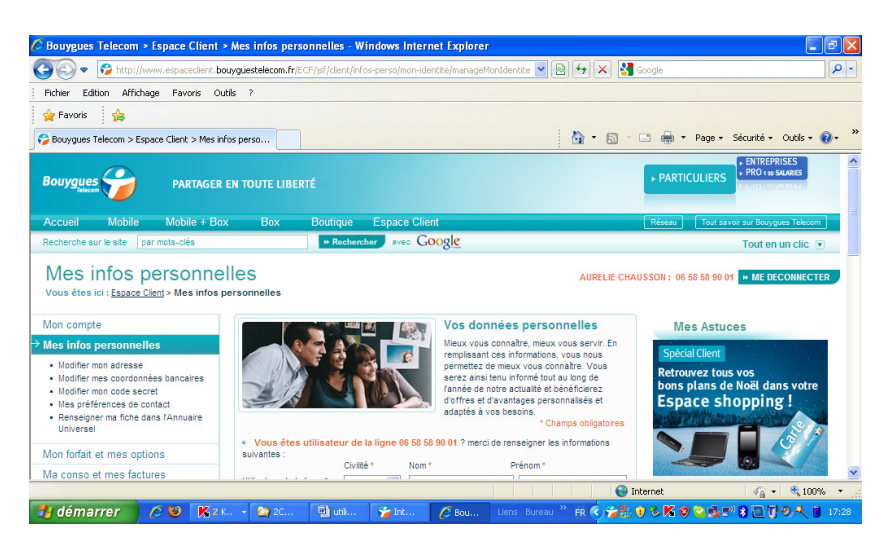

L'accès à *l'Espace client* est ouvert.

# Utilisation

## La connexion

Pour établir la connexion 3G :

- Brancher la clé sur le PC
- Après démarrage automatique du logiciel 3G, clic sur le bouton Connexion

| 👉 Internet 3G+ Bouygues Telecom                               |                                                                                        |               |  |  |  |  |
|---------------------------------------------------------------|----------------------------------------------------------------------------------------|---------------|--|--|--|--|
| Eichier Opération Outils                                      | Ajde                                                                                   |               |  |  |  |  |
| 😂 Connexion 🛄                                                 | Statistiques SMS 🔽 Carnet d'adresses Espace Client Box                                 | iygues ớ      |  |  |  |  |
| 🕒 Local                                                       | 🖂 🙀 🛤 🖄 🔍                                                                              |               |  |  |  |  |
| 🔁 Bolte de réception                                          | Nom/Numéro Contenu                                                                     | date          |  |  |  |  |
| Messages envoyés                                              | Bonjour votre nouveau code secret est : 0917, il restera valide 24 heures.             | 03/01/2010 17 |  |  |  |  |
| 🐼 Brouillons                                                  | 614 Bonjour votre nouveau code secret est : 0917, il restera valide 24 heures.         | 03/01/2010 17 |  |  |  |  |
| important                                                     |                                                                                        |               |  |  |  |  |
| Messages supprimes                                            |                                                                                        |               |  |  |  |  |
| Cube                                                          |                                                                                        |               |  |  |  |  |
| <ul> <li>SIMUSIM Carle</li> <li>Roite de récention</li> </ul> |                                                                                        |               |  |  |  |  |
| Messages envoyés                                              |                                                                                        |               |  |  |  |  |
| C. Those ges and yes                                          | <u>م</u>                                                                               |               |  |  |  |  |
|                                                               | New                                                                                    |               |  |  |  |  |
|                                                               | Numéro: 614                                                                            |               |  |  |  |  |
|                                                               | Contenu:<br>Boniour votre nouveau code secret est : 0917, il restera valide 24 heures. |               |  |  |  |  |
|                                                               | date: 03/01/2010 17:16:13                                                              |               |  |  |  |  |
|                                                               |                                                                                        |               |  |  |  |  |
| T EDGE Bouygues Telecom                                       | -                                                                                      |               |  |  |  |  |

La connexion est établie :

| <b>&gt;</b>                                  | ۱                     |                     |                     |                    |                                              |                          |             |                 |
|----------------------------------------------|-----------------------|---------------------|---------------------|--------------------|----------------------------------------------|--------------------------|-------------|-----------------|
| Mes documents                                |                       | 🚰 Internet 3G+ Bouy | gues Telecom        |                    |                                              |                          |             |                 |
|                                              | _                     | Eichier Opération   | Oytils <u>A</u> ide |                    |                                              |                          |             |                 |
| Poste de traval                              | Internet<br>Eouygue   | 😌 Connexion         | Statistiques        | 🚖 SMS 🚦            | Carnet d'adresses                            | Espace Client            | Bouygues ớ  | 1211            |
| <b>S</b>                                     |                       |                     |                     |                    |                                              |                          |             |                 |
| Pavoris réseau                               | Play Car              | Nore du profit      | Persona Teles       |                    |                                              |                          |             |                 |
| 1                                            | 5                     | Holl de plote       | buygues relea       |                    |                                              |                          |             |                 |
| Corbello                                     | Samoa                 |                     |                     |                    |                                              |                          |             |                 |
|                                              | Netove                |                     |                     |                    |                                              |                          |             |                 |
| 6                                            | 5                     |                     |                     |                    |                                              |                          |             |                 |
| Uniternali<br>Explorer                       | Silayet               |                     |                     |                    |                                              |                          |             |                 |
|                                              | 6                     |                     |                     |                    |                                              |                          |             |                 |
| to and the                                   | Acres and             |                     |                     |                    |                                              |                          |             |                 |
| Ricelandia                                   | 01                    |                     |                     |                    |                                              |                          |             |                 |
| <u>,                                    </u> | Æ                     | EDGE Bouygues Te    | slecom 🛛 📠 🕇 (      | 0.00 kbps 🛛 🖡 0.00 | i kbps                                       |                          |             | G               |
| Adda Randar 9                                | Antilio ant<br>U2 Eau | 1                   |                     |                    | Douygues Telecom es<br>Resse : 236,8 kbits/s | st maintenant connecté 🗵 |             |                 |
| 🦺 démai                                      | rrer                  | 🌈 🥹 🦓 Mises à       | jour automati       | 🚰 Internet 3G+ Bo  | uygu                                         | Liens Bureau 🎽 FR 🔇 🎽    | 🛢 🍲 🎖 🖻 🍕 谢 | 💊 🧐 🎖 🔯 🚺 13:17 |

# L'Espace client

Accessible à : <u>https://www.espaceclient.bouyguestelecom.fr/ECF/jsf/submitLogin.jsf</u>

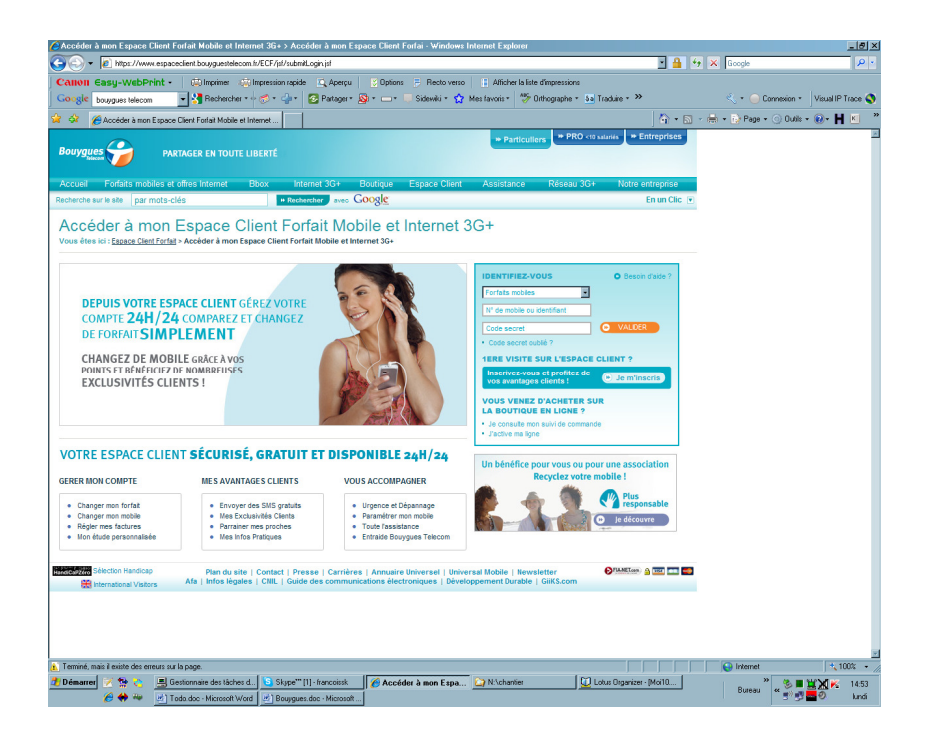

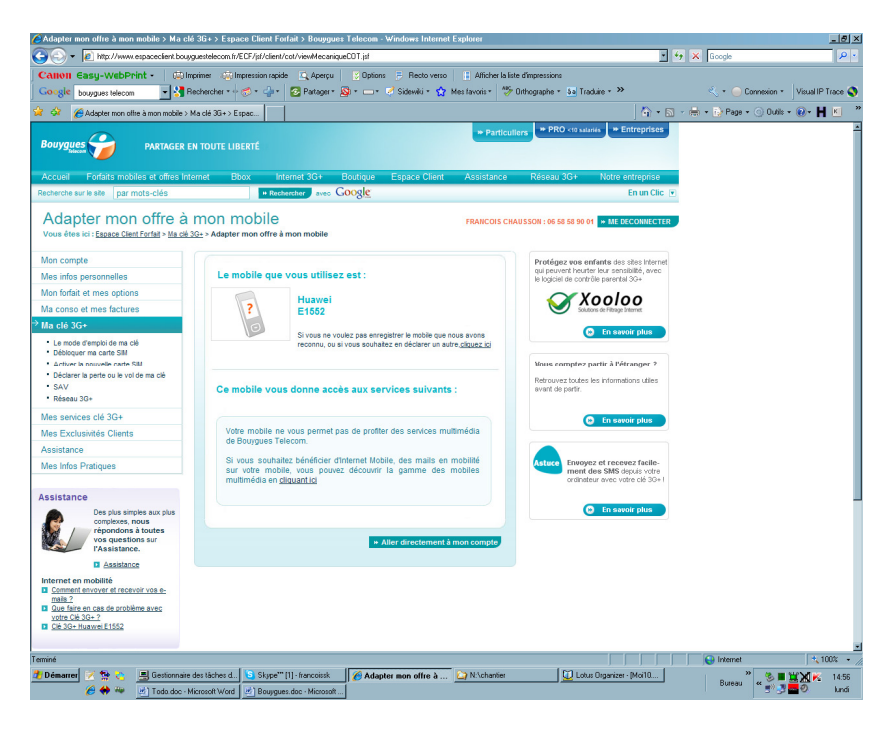

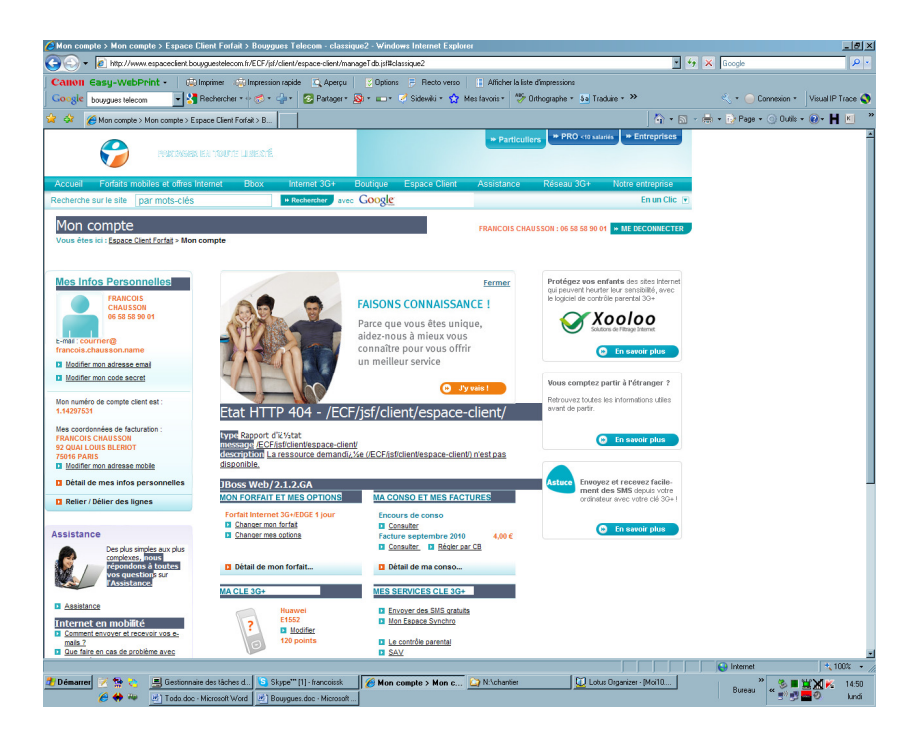

L'espace client est ouvert.

# Annexes

#### Bibliographie « Utiliser ... »

Ces différents documents constituent l'ensemble documentaire Utiliser ....

La liste complète est disponible sur http://fceduc.free.fr/documentation.php.

# **Forfaits**

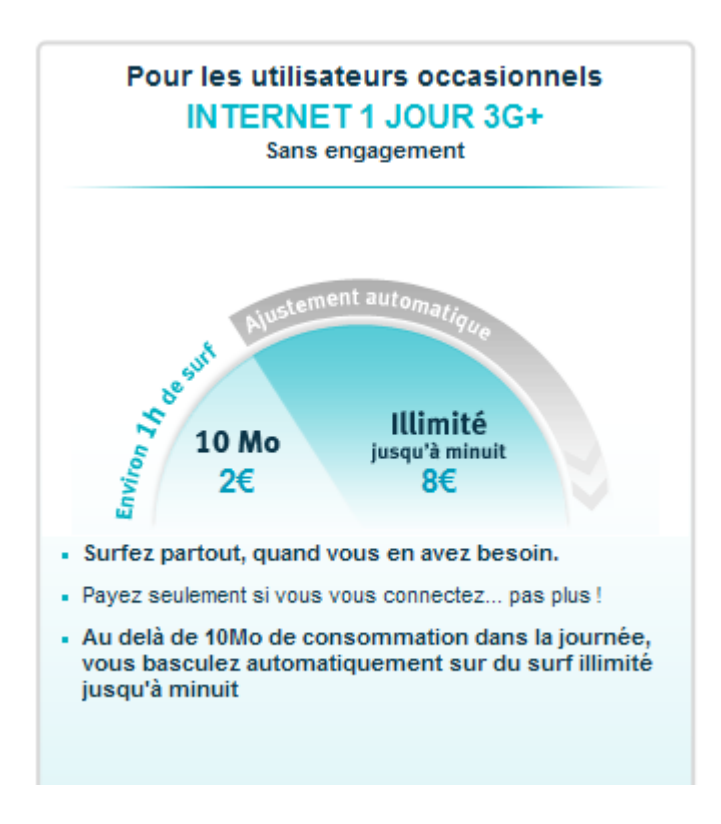

François CHAUSSON

22/09/10 20:09

H:\chantier\utiliser Dotclear.doc